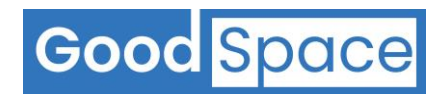

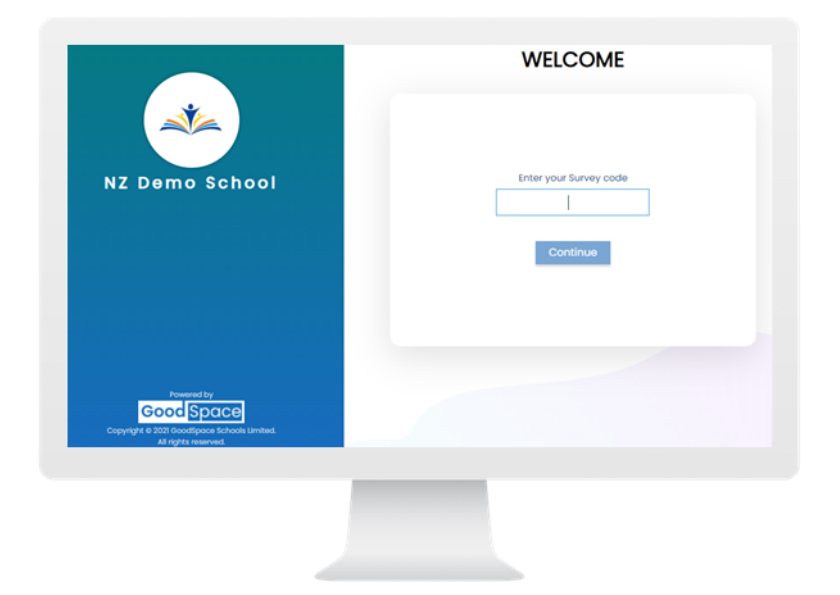

# GoodSpace Screening Survey User Guide

Version 3.0

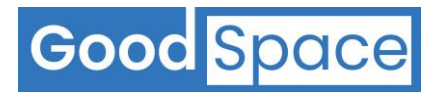

## About this document

This document is intended for Schools who are using the GoodSpace Schools digital screening platform. This user guide is intended for use by School Wellbeing teams.

While every effort has been made to ensure the accuracy and completeness of the information in this document, GoodSpace Schools Limited does not accept any responsibility for any errors, omissions or their consequences.

All data displayed in screenshots contain only test data.

This user guide is subject to change without notice.

## **Copyright Notice**

Copyright 2021-2022 GoodSpace Schools Limited. All rights reserved.

This document is the property of GoodSpace Schools Limited and provided to schools using the GoodSpace Schools Digital Screening Platform and is subject to the GoodSpace Schools Terms and Conditions.

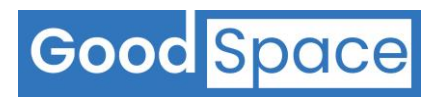

# Table of Contents

| 1 | Stuc | dent Onboarding                                      | .4 |
|---|------|------------------------------------------------------|----|
| 2 | Ном  | v to invite a student to complete a Screening Survey | .4 |
| 3 | How  | v to start the Survey                                | .5 |
|   | 3.1  | Step 1: Click on the Survey Link                     | .5 |
|   | 3.2  | Step 2: Enter the Survey Code                        | .5 |
|   | 3.3  | Step 3: Enter the Student email                      | .5 |
|   | 3.4  | Step 4: Enter User Details                           | .6 |
|   | 3.5  | Step 5: Survey Information Page                      | .6 |
|   | 3.6  | Step 6: Survey Instructions Page                     | .7 |
|   | 3.7  | Step 7: Survey Questions                             | .7 |
|   | 3.8  | Step 8: Thank You page                               | .8 |
|   | 3.8  | Step 8: Thank You page                               |    |

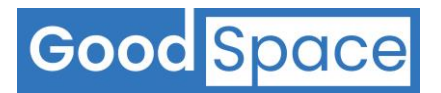

## **1** Student Onboarding

- Onboarding students on to the **GoodSpace Screening Platform** is simple and easy.
- Schools do not need to upload the student roll on to the **GoodSpace Screening Platform**. This means a student record does not need to exist on the **GoodSpace Screening Platform** in order for a student to complete a **Screening Survey**.
- The GoodSpace Screening Survey is hosted on the Cloud and students can access and complete the **Screening Survey** from any web browser (Chrome, Edge, Safari etc.) on any desktop, Laptop, tablet or mobile device with internet access.

## 2 How to invite a student to complete a Screening Survey

- Each **Screening Survey** on the GoodSpace Screening platform is associated with a unique **Survey Code**. Students completing the same survey will use the same **Survey Code**.
- Schools can share the **Survey Code** with students via email. This email will include instructions on how to complete the **Screening Survey** and contain the following:
  - 1. **Survey Link** or **Survey Website address** (*if the school has implemented restrictions on access to public websites, then you will need to ask the School IT team to whitelist the Survey Website address to allow access from the school network*)
  - 2. Survey Code associated with the Screening Survey

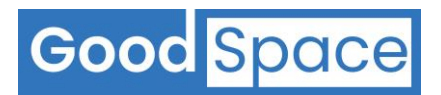

## **3** How to start the Survey

#### 3.1 Step 1: Click on the Survey Link

| To access GoodSpace Schools to complete a screening survey either cut and paste, or type the address into your web browser. This can also be provided as a link in an email to the students to click on. | https://app.goodspaceschools.com/#/sw/wel<br>come |
|----------------------------------------------------------------------------------------------------|---------------------------------------------------|
|----------------------------------------------------------------------------------------------------|---------------------------------------------------|

#### **3.2** Step 2: Enter the Survey Code

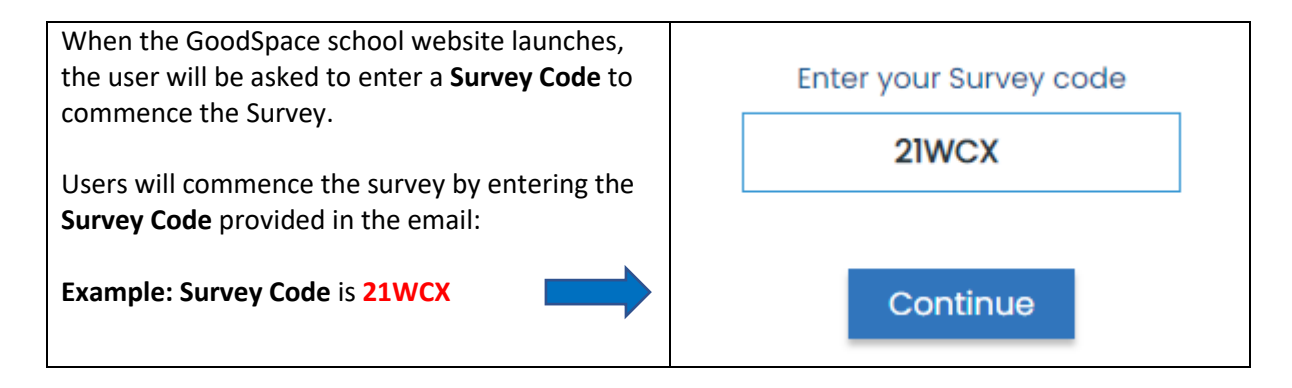

#### 3.3 Step 3: Enter the Student email

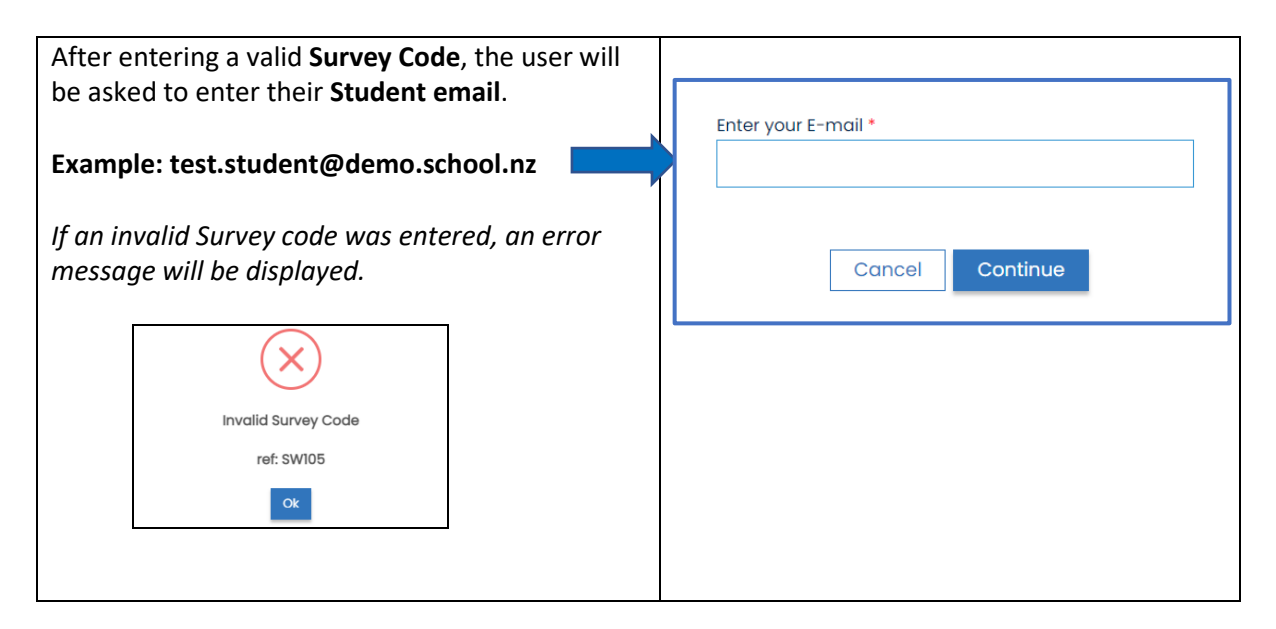

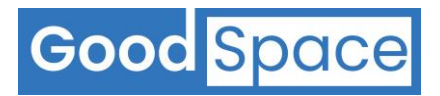

#### 3.4 Step 4: Enter User Details

| After entering the Student ID, the user<br>will be prompted to enter the following<br>details:                                                                                                    | WELCOME                                                                                                    |
|----------------------------------------------------------------------------------------------------|----------------------------------------------------------------------------------------------------|
| <ul> <li>a) Student id (optional)</li> <li>b) First name</li> <li>c) Last name</li> <li>d) Gender</li> <li>e) School Year</li> <li>f) Email already entered in previous step (greyed out and read only format)</li> <li>g) Mobile Number (optional)</li> </ul> | Enter the details below to continue   Survey Code *   Survey Code *   Survey Code *   Survey Code *   Survey Code *   Survey Code *   Survey Code *   Survey Code *   Survey Code *   Survey Code *   Survey Code *   Survey Code *   Survey Code *   Survey Code *   Survey Code *   Survey Code *   Survey Code *   Survey Code *   First Name *   Student *   School Year *   Cender Diverse   *   School Year *   Cender Diverse   *   *   *   *   *   *   *   *   *   *   *   *   *   *   *   *   *   *   *   *   *   *   *   *   *   *   *   *   *   *   *   *   *   *   *   *   *   *   *   *   *   *   *   *   *   *   *   *   *   *   *   * |

## 3.5 Step 5: Survey Information Page

| The user will be presented an <b>Information</b> page for the Survey.                                                                                                    | Wellbeing Check In                                                                                                    |
|----------------------------------------------------------------------------------------------------|----------------------------------------------------------------------------------------------------|
| <ul> <li>The schools are able to customise this Survey Information page for each individual survey.</li> <li>This Survey Information page can be used to display: <ul> <li>Welcome message</li> <li>Information about the survey</li> <li>User consent</li> </ul> </li> </ul> | Hi Team,<br>We are sending you this survey so that we can reach out and<br>offer you support if you need it. This wellbeing check in will give<br>us a full picture of how we are doing across the entire middle<br>and senior school. If your answers show that you are not doing<br>so well at the moment then you will receive another survey to<br>help us assess what level of support you need to improve your<br>wellbeing in lockdown. A member from our counselling team<br>may also be in touch with you via email if we require a bit more<br>information. |
| Example:<br>The Survey Information page shown<br>is an example of the Survey<br>Information page for a survey called<br>the Wellbeing Check in                                                                                                    | If you have any questions please don't hesitate to contact us<br>on support@goodspaceschools.com<br>Start                                                                                                    |

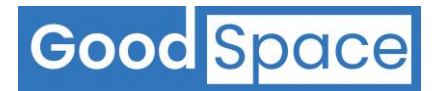

#### 3.6 Step 6: Survey Instructions Page

- After the user has clicked on the **Start** button on the **Survey Information** page, the **Survey Instructions** page will be displayed.
- Schools are able to customise the Instructions page for each individual survey.

Below is an example of the Instructions page for a survey called Wellbeing Check In:

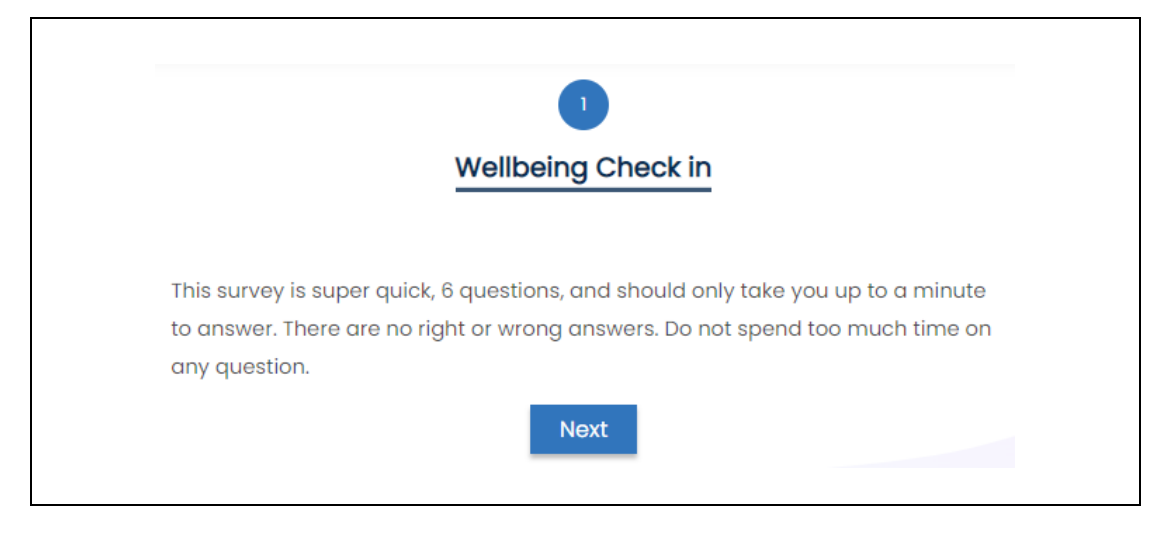

#### 3.7 Step 7: Survey Questions

• After the user has clicked on the **Next** button on the **Survey Instructions** page, the first question of the survey will be displayed.

Below is an example of how a **Survey Question** is displayed for a survey called the *Wellbeing Check In*:

| Over the last two weeks, I have felt cheerful and in<br>good spirits (select answer which best describes<br>how you have been feeling) |
|----------------------------------------------------------------------------------------------------|
| All of the time                                                                                                    |
| Most of the time                                                                                                    |
| More than half of the time                                                                                                    |
| Less than half of the time                                                                                                    |
| Some of the time                                                                                                    |
| At no time                                                                                                    |
| Back Next                                                                                                    |

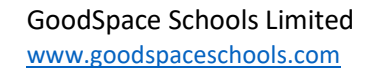

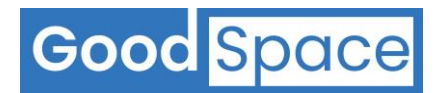

#### 3.8 Step 8: Thank You page

After all the survey questions are displayed, the last page is a **Thank You** page.

Schools are able to customise the **Thank You** page for each survey.

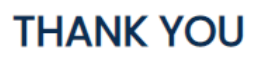

Thank you for participating in this survey. If you are currently experiencing any current challenges which you would like help from the wellbeing team, please reach out to your Dean or the Wellness Centre for a confidential conversation.

Close